# INTEGRITI LOCKER Configuration guide

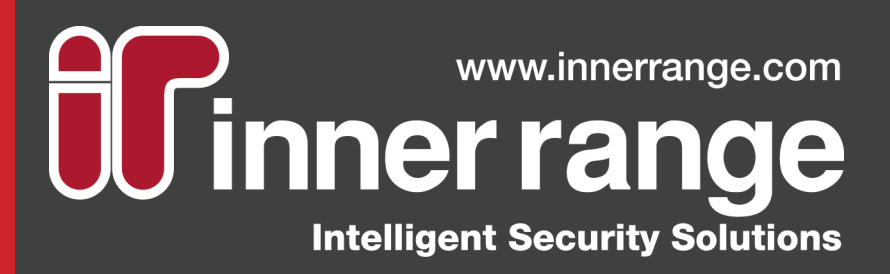

# **Rev 2.0**

#### Inner Range Pty Ltd ABN 26 007 103 933

) (03) 9780 4300

enquiries@innerrange.com

1 Millennium Ct, Knoxfield Melbourne, Vic, 3180

LICENCING:

Locker Licences

## **INTEGRITI LOCKER CONFIGURATION GUIDE**

## **OVERVIEW**:

The purpose of this document is to demonstrate how Lockers in Integriti are intended to work.

There are 3 Allocation Modes when it comes to Locker Banks, here we will explain them in detail to avoid confusion.

## PREREQUISITES:

- Version 16 Integriti Pro Software
- Version 16 ISC/IAC Controller Firmware
- Integriti/Concept Door Controllers
- Smart Card Locker Licence Part #996235

## LIMITATIONS:

### 1000 Lockers per Controller

10 Locker Banks per Controller

When using Dynamic modes in the event of power failure of the Integriti control module, the Lockers will remain locked but the live allocation status in the software will be lost.

## **ALLOCATION MODES:**

The Locker Bank has 3 Allocation Modes:

- Dynamic Unlimited
- Dynamic 1 Per User (Per bank)
- Pre- Assigned

## DYNAMIC — UNLIMITED :

Dynamic – Unlimited is a normally unlocked Locker that will only work on a Reader per Locker basis. The unlimited type allows a User to utilise multiple Lockers within that bank. The Software will display a real-time status of who the Locker is assigned to. Locker and Locker Banks can be assigned to User Permissions.

## DYNAMIC — 1 PER USER PER BANK :

Dynamic – 1 Per User Per bank is a normally unlocked Locker that will only work on a Reader per Locker basis. A single User can utilise 1 Locker per bank. The Software will display a real-time status of who the Locker is assigned to. Locker and Locker Banks can be assigned to User Permissions.

## **PRE-ASSIGNED** :

Pre-Assigned is a normally locked Locker that allows both Reader per Locker and Reader per Bank configuration. The Pre-assigned type requires an unlock time specified in the Bank: a value of 0 defaults to a 5 second unlock time. The downside to pre assigned is there is no real-time status displayed in the software. Only individual Lockers can be assigned to User Permissions.

The table below outlines the limitations of each Allocation mode:

| Feature                       | Dynamic - Unlimited | Dynamic 1 Per User | Pre-Assigned |
|-------------------------------|---------------------|--------------------|--------------|
| Normally Locked               | 8                   | 8                  | 0            |
| Normally Unlocked             | ♥                   | ⊘                  | 8            |
| Reader Per Bank               | 8                   | 8                  | 0            |
| Reader Per Locker             | ♥                   | ⊘                  | 0            |
| Unlimited per bank allocation | ♥                   | 8                  | 8            |
| 1 Locker per bank             | 8                   | ⊘                  | 8            |
| Locker per user               | <b>O</b>            | ⊘                  | 0            |
| Locker bank per user          | ♥                   | ⊘                  | 8            |
| Locker Override               | ♥                   | ⊘                  | 0            |
| Locker allocation status      | ♥                   | ⊘                  | 8            |
| Bank definable unlock time    | 8                   | 8                  | 0            |

| $\sim$ | Misc            |                                 |
|--------|-----------------|---------------------------------|
|        | Allocation Mode | Dynamic - Unlimited             |
|        | Unlock Time     | Dynamic - Unlimited             |
|        | Save Aux Review | Dynamic - 1 per User (per bank) |
| _      | -               | Pre-Assigned                    |

Locker Licences are purchased from CSD

Locker Licence Part number #996235

1 Locker Count Licence = 10 Lockers. Therefore if you

require 50 Lockers, you would need to purchase 5

## DYNAMIC - UNLIMITED PROGRAMMING EXAMPLE:

## SCENARIO BRIEF:

- 10 Lockers each with their own individual Reader. They have decided to use Sifer readers as less Hardware was required for this solution
- Live status of who is using each Locker from the software
- Any user can utilise as many lockers as they like
- The Lockers must remain unlocked when they are not in use.

#### HARDWARE REQUIRED:

- 1 x ISC Version 16
- 1 x Integriti ILAM Module
- Integriti Pro V16
- 10 Sifer Readers
- 2 x Unibus 8 Aux Expander (Connected to ISC)

## PROGRAMMING:

1. Configure the ILAM Readers for Sifer and assign the correct Serial Numbers to each reader. Leave the Reader Purpose as Control Door, this will be changed later.

| Readers                           |                                    | Θ   | Readers     |           |
|-----------------------------------|------------------------------------|-----|-------------|-----------|
| Reader 1 SIFER                    |                                    | r   | ⊕ Reader 1  | T SIFER T |
| Serial Number                     | 5012                               | •   | E Reader 2  | T SIFER T |
| Volume                            | 255                                | 6   | E Reader 3  | T SIFER + |
| Maximum Brightness                | 255                                |     | E Reader 4  | T SIFER . |
| Feedback Mode                     | Show the open/locked state of th 👻 |     | Beader 5    | SIFER -   |
| Main Led Colour                   | Cyan -                             | -   | E Reader 6  | SIFER +   |
| Small Led Colour                  | Magenta -                          |     | Reader 7    | SIFER     |
| Show Area Status Entry Delay      | <b>V</b>                           | 0   | Reader 8    | SIFED     |
| Show Area Status Exit Delay       | <b>V</b>                           |     |             |           |
| Show Area Status Armed / Disarmed | <b>V</b>                           | C C | Reader 9    | SIFER +   |
| Show Area Status Isolated         |                                    | 6   | E Reader 10 | T SIFER + |
| Show Area Status Had Alarm        |                                    |     |             |           |
| Suppress DOTL Tone                |                                    |     |             |           |
| Reader Purpose                    | Control a Door                     | -   |             |           |

- 2. Navigate to Locker Banks under the Access Control tab.
- 3. Click the Add New button.

| Locker Bank: Locker Bank 1                                                                                                    |                                                                                                    |
|----------------------------------------------------------------------------------------------------|----------------------------------------------------------------------------------------------------|
| 🗄 🕶 🔫 🔣 🦂 🚺 of 1 Items 🗡 🖓                                                                                                    | 💿 🗙 🔩 😒 Show Item History 🕺 Bulk Create Lockers 📑                                                                                                    |
| Site          Integriti Security Controller         Controller         ISC         ISC         Name         Locker Bank 1         Last Changed By         Installer         Created         Modified         5/11/2016         Site | Properties         Image: Second state         Allocation Mode       Dynamic - Unlimited         Unlock Time       00 hours 00 mins 00 secs         Save Aux Review       Image: Save Aux Review |

- 4. Click Save
- 5. Click Bulk Create Lockers

| Create Lockers                                                     |                                                                                                    |                  |
|--------------------------------------------------------------------|----------------------------------------------------------------------------------------------------|------------------|
| Locker Bank                                                        | 🖌 Locker Bank 1                                                                                                    | ×                |
| Starting Auxiliary                                                 | 3 C01:X01                                                                                                    | <b>6</b> × ···   |
| How Many                                                           |                                                                                                    | 10 🗘             |
| Assign a Reader t<br>Reader Module<br><u>LOCKERS</u><br>Re-purpose | o each locker<br>(leave blank to use readers from the AUX module)<br>existing readers (may break existing functionality) | 8 ×              |
|                                                                    |                                                                                                    | Create Lockers 🕕 |

- 6. Select the Start Auxiliary, in this case it will be C01:X01 8. Select the ILAM (Intelligent Reader module)
- Set the How Many field to 10 because we want 10 Lockers in 9. Select the Re-purpose existing reader's option 7. this Bank

#### 10. Click Create Lockers

Under the Lockers Tab there should now be 10 Lockers created. They will have been named accordingly.

|   | 🕺 Lo | ckers (Showing 10)         | ×                        |         |                             |                         |                            |
|---|------|----------------------------|--------------------------|---------|-----------------------------|-------------------------|----------------------------|
|   | •    | Add New 🛛 😁 Edit           | 🛅 Duplicate 🗙            | Delete  | 📄 Export 🛛 👜 Print / Export | CSV                     |                            |
|   |      | Controller                 | Site                     | ID      | Name                        | Last Modified           | Last Modified By           |
| ۴ |      | Type here to se. ${\bf Q}$ | Type here to se. ${f Q}$ | Type .Q | Type here to search ${f Q}$ | Type here to search $Q$ | Type here to se. ${\bf Q}$ |
| Þ | R    | ISC                        | Integriti Security       | LK1     | Locker Bank 1.1             | 10/11/2016 3:00:22 PM   | Rob Test                   |
|   | R    | ISC                        | Integriti Security       | LK2     | Locker Bank 1.2             | 10/11/2016 3:00:22 PM   | Rob Test                   |
|   | R    | ISC                        | Integriti Security       | LK3     | Locker Bank 1.3             | 10/11/2016 3:00:22 PM   | Rob Test                   |
|   | R    | ISC                        | Integriti Security       | LK4     | Locker Bank 1.4             | 10/11/2016 3:00:22 PM   | Rob Test                   |
|   | R    | ISC                        | Integriti Security       | LK5     | Locker Bank 1.5             | 10/11/2016 3:00:22 PM   | Rob Test                   |
|   | R    | ISC                        | Integriti Security       | LK6     | Locker Bank 1.6             | 10/11/2016 3:00:22 PM   | Rob Test                   |
|   | R    | ISC                        | Integriti Security       | LK7     | Locker Bank 1.7             | 10/11/2016 3:00:22 PM   | Rob Test                   |
|   | R    | ISC                        | Integriti Security       | LK8     | Locker Bank 1.8             | 10/11/2016 3:00:22 PM   | Rob Test                   |
|   | R    | ISC                        | Integriti Security       | LK9     | Locker Bank 1.9             | 10/11/2016 3:00:22 PM   | Rob Test                   |
|   | R    | ISC                        | Integriti Security       | LK10    | Locker Bank 1.10            | 10/11/2016 3:00:22 PM   | Rob Test                   |

The first 10 readers on the ILAM should now have a purpose of Access Locker / Locker Bank and each reader should have a unique Locker Assigned.

| <ul> <li>Readers</li> </ul> |                             | <ul> <li>Readers</li> </ul>     |
|-----------------------------|-----------------------------|---------------------------------|
| ✓ Reader 1                  | SIFER                       | ✓ Reader 1 SIFER                |
| Reader Purpose              | Access Locker / Locker Bank | Locker / Bank 🕺 Locker Bank 1.1 |
| ✓ Reader 2                  | SIFER                       | ✓ Reader 2 SIFER                |
| Reader Purpose              | Access Locker / Locker Bank | Locker / Bank 🕺 Locker Bank 1.2 |
| ✓ Reader 3                  | SIFER                       | ✓ Reader 3 SIFER                |
| Reader Purpose              | Access Locker / Locker Bank | Locker / Bank 🕺 Locker Bank 1.3 |
| ✓ Reader 4                  | SIFER .                     | ✓ Reader 4 SIFER                |
| Reader Purpose              | Access Locker / Locker Bank | Locker / Bank 🕺 Locker Bank 1.4 |

11. As a final step, assign the Locker bank to the Users Permission structure.

## DYNAMIC - UNLIMITED PROGRAMMING EXAMPLE:

## SCENARIO BRIEF:

- 20 Lockers
- Ground Floor = 10 Lockers
- Floor 1 = 10 Lockers
- Each with their own individual Reader; they have decided to use Sifer readers to minimize hardware.

## HARDWARE REQUIRED:

- 1 x ISC Version 16
- 2 x Integriti ILAM Modules
- Integriti Pro V16
- 20 Sifer Readers
- 3 X Unibus 8 Aux Expanders (Connected to ISC)

## PROGRAMMING:

1. Configure the 2 ILAM Readers for Sifer and assign the Correct Serial Numbers to each reader. Leave the Reader Purpose as Control Door, this will be changed later.

| Readers                           |                                  |
|-----------------------------------|----------------------------------|
| 🗆 Reader 1                        | SIFER .                          |
| Serial Number                     | 5012                             |
| Volume                            | 255                              |
| Maximum Brightness                | 255                              |
| Feedback Mode                     | Show the open/locked state of th |
| Main Led Colour                   | Cyan .                           |
| Small Led Colour                  | Magenta .                        |
| Show Area Status Entry Delay      | <b>V</b>                         |
| Show Area Status Exit Delay       |                                  |
| Show Area Status Armed / Disarmed |                                  |
| Show Area Status Isolated         |                                  |
| Show Area Status Had Alarm        |                                  |
| Suppress DOTL Tone                |                                  |
| Reader Purpose                    | Control a Door                   |

| Readers     |             |   |
|-------------|-------------|---|
| 🕀 Reader 1  | SIFER       | * |
| ① Reader 2  | SIFER SIFER | Ŧ |
| ① Reader 3  | SIFER SIFER | Ŧ |
| 🕀 Reader 4  | SIFER SIFER | Ŧ |
| ① Reader 5  | SIFER SIFER | Ŧ |
| 🕀 Reader 6  | SIFER SIFER | Ŧ |
| 🕀 Reader 7  | SIFER SIFER | Ŧ |
| ① Reader 8  | SIFER SIFER | Ŧ |
| 🕀 Reader 9  | SIFER SIFER | Ŧ |
| 🕀 Reader 10 | SIFER       | * |
|             |             |   |

- 2. Navigate to Locker Banks under the Access Control tab
- 3. Click the Add New button.

- 4. Name it: Ground Floor Lockers
- 5. Change the Allocation Mode to Dynamic 1 per User (per bank)

| Locker Bank: Locker Bank 1    |                                                                                            |
|-------------------------------|--------------------------------------------------------------------------------------------|
|                               | 🕒 🗙 🔩 😒 Show Item History 🕺 Bulk Create Lockers 🕖                                          |
| Site                          | Properties                                                                                 |
| Integriti Security Controller | Q .                                                                                        |
| Controller ID                 | V Misc                                                                                     |
| ISC × ···· LB1                | Allocation Mode Dynamic - 1 per User (per bank)                                            |
| Name                          | Unlock Time 00 hours 00 mins 00 secs                                                       |
| Ground Floor Lockers          | Save Aux Review                                                                            |
| Last Changed By               |                                                                                            |
| September 2015                |                                                                                            |
| Created Modified              |                                                                                            |
| 10/11/2016 🔻 10/11/2016 🔻     |                                                                                            |
| Notes                         |                                                                                            |
| A                             |                                                                                            |
|                               |                                                                                            |
|                               |                                                                                            |
|                               |                                                                                            |
|                               |                                                                                            |
|                               | Allocation Mode                                                                            |
|                               | Dynamic Modes allow card holders to 'claim' lockers by presenting their card at the reader |

- Live status of who is using each Locker from the software
- Users should not be able to utilize more than 1 Locker per floor
- The Lockers must remain unlocked when they are not in use.

- 6. Click Save
- 7. Click Bulk Create Lockers

| Create Lockers                                                                  |                                                                                                    |                  |
|---------------------------------------------------------------------------------|----------------------------------------------------------------------------------------------------|------------------|
| Locker Bank                                                                     | 🖌 Ground Floor Lockers                                                                                                    | ×                |
| Starting Auxiliary                                                              | ★ C01:X11                                                                                                    | <b>8</b> × ···   |
| How Many                                                                        |                                                                                                    | 9 10 🗘           |
| Assign a Reader for Reader Module<br>Reader Module<br>Ground File<br>Re-purpose | to each locker<br>e (leave blank to use readers from the AUX module)<br><u>oor ILAM Lockers</u><br>e existing readers (may break existing functionality) <b>11</b> | <b>1</b> × …     |
| 10 Lockers created.                                                             |                                                                                                    | Create Lockers 🔞 |

- 8. Select the Start Auxiliary, in this case it will be C01:X01
- 10. Select the Ground floor ILAM (Intelligent Reader module)

11. Enable the Re purpose existing reader's option

- 9. Set the How Many field to 10, 10 Lockers are in this Bank
- 12. Click Create Lockers

Under the Lockers Tab there should now be 10 Lockers created. They will have been named accordingly.

|   | 💦 Lo     | ockers (Showing 10) (    | 1 Selected) 🗙            |         |                          |     |                       |   |
|---|----------|--------------------------|--------------------------|---------|--------------------------|-----|-----------------------|---|
|   | <b>.</b> | Add New 🔗 Edit           | 🖞 Duplicate 🗙            | Delete  | 📄 Export 🛛 👜 Print / Exp | ort | CSV                   |   |
|   |          | Controller               | Site                     | ID      | Name                     |     | Last Modified         |   |
| ۴ |          | Type here to se. ${f Q}$ | Type here to se. ${f Q}$ | Type .Q | Type here to search      | Q   | Type here to search   | 2 |
|   | R        | ISC                      | Integriti Security       | LK1     | Ground Floor Lockers. 1  |     | 10/11/2016 4:00:47 PM |   |
|   | R        | ISC                      | Integriti Security       | LK2     | Ground Floor Lockers.2   |     | 10/11/2016 4:00:47 PM |   |
|   | R        | ISC                      | Integriti Security       | LK3     | Ground Floor Lockers.3   |     | 10/11/2016 4:00:47 PM |   |
|   | R        | ISC                      | Integriti Security       | LK4     | Ground Floor Lockers.4   |     | 10/11/2016 4:00:47 PM |   |
|   | R        | ISC                      | Integriti Security       | LK5     | Ground Floor Lockers.5   |     | 10/11/2016 4:00:47 PM |   |
|   | R        | ISC                      | Integriti Security       | LK6     | Ground Floor Lockers.6   |     | 10/11/2016 4:00:48 PM |   |
|   | R        | ISC                      | Integriti Security       | LK7     | Ground Floor Lockers.7   |     | 10/11/2016 4:00:48 PM |   |
|   | R        | ISC                      | Integriti Security       | LK8     | Ground Floor Lockers.8   |     | 10/11/2016 4:00:48 PM |   |
|   | R        | ISC                      | Integriti Security       | LK9     | Ground Floor Lockers.9   |     | 10/11/2016 4:00:48 PM |   |
| ► | R        | ISC                      | Integriti Security       | LK10    | Ground Floor Lockers. 10 |     | 10/11/2016 4:00:48 PM |   |

The first 10 readers on the ILAM should now have a purpose of Access Locker / Locker Bank and each reader should have a unique Locker Assigned.

| × | v Readers |                |                             |  |  |  |  |  |
|---|-----------|----------------|-----------------------------|--|--|--|--|--|
|   | ~         | Reader 1       | SIFER                       |  |  |  |  |  |
|   |           | Reader Purpose | Access Locker / Locker Bank |  |  |  |  |  |
|   | ¥         | Reader 2       | SIFER                       |  |  |  |  |  |
|   |           | Reader Purpose | Access Locker / Locker Bank |  |  |  |  |  |
|   | ¥         | Reader 3       | SIFER                       |  |  |  |  |  |
|   |           | Reader Purpose | Access Locker / Locker Bank |  |  |  |  |  |
|   | ~         | Reader 4       | SIFER                       |  |  |  |  |  |
|   |           | Reader Purpose | Access Locker / Locker Bank |  |  |  |  |  |

| Υ. | Re | aders         |   |                        |
|----|----|---------------|---|------------------------|
|    | ~  | Reader 1      |   | SIFER                  |
|    |    | Locker / Bank | R | Ground Floor Lockers.1 |
|    | ¥  | Reader 2      |   | SIFER                  |
|    |    | Locker / Bank | R | Ground Floor Lockers.2 |
|    | ¥  | Reader 3      |   | SIFER                  |
|    |    | Locker / Bank | R | Ground Floor Lockers.3 |
|    | ¥  | Reader 4      |   | SIFER                  |
|    |    | Locker / Bank | R | Ground Floor Lockers.4 |

13. Assign the Locker bank to the Users Permission structure.

14. Repeat steps 4 – 13 Using a second Locker Bank named First Floor Lockers starting at C01:X11

#### WWW.INNERRANGE.COM

## PRE-ASSIGNED PROGRAMMING EXAMPLE:

## SCENARIO BRIEF:

- 10 Lockers
- 1 Centralised Card reader that must control every Locker
- The Lockers must remain Locked at all times
- Each Locker requires a 30 second unlock time
- User Permission must be based on a Single locker basis.

## HARDWARE REQUIRED:

- 1 x ISC Version 16
- 1 x Integriti SLAM
- Integriti Pro V16
- 1 x Sifer Reader
- 2 X Unibus 8 Aux Expanders (Connected to ISC)

## PROGRAMMING:

1. Configure the SLAM Reader for Sifer and assign the Correct Serial number. Leave the Reader Purpose as Control Door, this will be changed later.

| 🖻 Reader 1                        | SIFER .                          |
|-----------------------------------|----------------------------------|
| Serial Number                     | 5012                             |
| Volume                            | 255                              |
| Maximum Brightness                | 255                              |
| Feedback Mode                     | Show the open/locked state of th |
| Main Led Colour                   | Cyan .                           |
| Small Led Colour                  | Magenta -                        |
| Show Area Status Entry Delay      | <b>V</b>                         |
| Show Area Status Exit Delay       | <b>V</b>                         |
| Show Area Status Armed / Disarmed |                                  |
| Show Area Status Isolated         |                                  |
| Show Area Status Had Alarm        |                                  |
| Suppress DOTL Tone                |                                  |
| Reader Purpose                    | Control a Door                   |

| Readers     |             |   |
|-------------|-------------|---|
| 🕀 Reader 1  | SIFER SIFER | * |
| 🕀 Reader 2  | SIFER SIFER | * |
| Reader 3    | SIFER SIFER | * |
| 🕀 Reader 4  | SIFER SIFER | * |
| 🕀 Reader 5  | SIFER SIFER | * |
| 🕀 Reader 6  | SIFER SIFER | * |
| 🕀 Reader 7  | SIFER SIFER | * |
| Reader 8    | SIFER SIFER | * |
| Reader 9    | SIFER SIFER | * |
| 🕀 Reader 10 | SIFER SIFER | * |

- 2. Navigate to Locker Banks under the Access Control tab
- 3. Add New

Locker Bank: Ground Floor Lockers

- 4. Change the Allocation mode to Pre-Assigned
- 5. Change the Unlock time to 30 Seconds

| 🚽 🚯 🤉 🔣 🦂 📔 🛛 of 1 Items 💚    | 🚈 😌 🗙 📴 😨 Show Item History 🕺 Bulk Create Lockers 👩                                              |    |
|-------------------------------|--------------------------------------------------------------------------------------------------|----|
| lite                          | Properties                                                                                       |    |
| Integriti Security Controller |                                                                                                  |    |
| Controller ID                 | V Misc                                                                                           | í. |
| ISC  × ···  LB1               | Allocation Mode Pre-Assigned                                                                     | -  |
| lame                          | Unlock Time 0 hours 00 mins 30 secs 5                                                            | ÷  |
| Pre Assianed                  | Save Aux Review                                                                                  |    |
|                               |                                                                                                  |    |
| ast Changed By                |                                                                                                  |    |
| V ROD Test                    |                                                                                                  |    |
| Created Modified              |                                                                                                  |    |
| 10/11/2016 • 10/11/2016       |                                                                                                  |    |
| lotes                         |                                                                                                  |    |
|                               |                                                                                                  |    |
|                               |                                                                                                  |    |
|                               |                                                                                                  |    |
|                               |                                                                                                  |    |
|                               |                                                                                                  |    |
|                               | Unlock Time                                                                                      |    |
|                               | Determine have the last an #energy in Or where the Laster in U.J. dual is the fire               |    |
|                               | Determines now long the lock auxiliary remains On when the Locker is Unlocked in static<br>mode. |    |
|                               |                                                                                                  |    |

| 6. | Click | Save |
|----|-------|------|
| 6. | Click | Save |

7. Click Bulk Create Lockers

| Create Lockers                                                                   |                                                                                                    | <b>x</b>         |
|----------------------------------------------------------------------------------|----------------------------------------------------------------------------------------------------|------------------|
| Locker Bank                                                                      | 🕅 Pre Assigned                                                                                                    | ×                |
| Starting Auxiliary                                                               | \$ <u>C01:X11</u>                                                                                                    | 8 × …            |
| How Many                                                                         |                                                                                                    | 9 10 🗘           |
| Assign a Reader to<br>Reader Module           Reader Module           Re-purpose | each locker 10<br>(leave blank to use readers from the AUX module)<br>existing readers (may break existing functionality) | ×                |
| 10 Lockers created.                                                              |                                                                                                    | Create Lockers 1 |

- 8. Select the Start Auxiliary, in this case it will be C01:X01
- 10. De-select Assign a reader to each Locker
- 9. Set the How many field to 10, there will be 10 Lockers in this 11. Click Create Lockers Bank

Under the Lockers Tab there should now be 10 Lockers created. They will have been named accordingly.

|   | 🖁 Lo | ockers (Showing 10)      | ×                        |         |                             |                       |
|---|------|--------------------------|--------------------------|---------|-----------------------------|-----------------------|
|   | •    | Add New 🔗 Edit           | 🚹 Duplicate 🗙            | Delete  | 📑 Export 🛛 👜 Print / Export | CSV                   |
|   |      | Controller               | Site                     | ID      | Name                        | Last Modified         |
| ٩ |      | Type here to se. ${f Q}$ | Type here to se. ${f Q}$ | Type .Q | Type here to search Q       | Type here to search Q |
| Þ | R    | ISC                      | Integriti Security       | LK1     | Pre Assigned. 1             | 11/11/2016 9:54:20 AM |
|   | R    | ISC                      | Integriti Security       | LK2     | Pre Assigned.2              | 11/11/2016 9:54:20 AM |
|   | R    | ISC                      | Integriti Security       | LK3     | Pre Assigned.3              | 11/11/2016 9:54:20 AM |
|   | R    | ISC                      | Integriti Security       | LK4     | Pre Assigned.4              | 11/11/2016 9:54:21 AM |
|   | R    | ISC                      | Integriti Security       | LK5     | Pre Assigned. 5             | 11/11/2016 9:54:21 AM |
|   | R    | ISC                      | Integriti Security       | LK6     | Pre Assigned.6              | 11/11/2016 9:54:21 AM |
|   | R    | ISC                      | Integriti Security       | LK7     | Pre Assigned.7              | 11/11/2016 9:54:21 AM |
|   | R    | ISC                      | Integriti Security       | LK8     | Pre Assigned.8              | 11/11/2016 9:54:21 AM |
|   | R    | ISC                      | Integriti Security       | LK9     | Pre Assigned.9              | 11/11/2016 9:54:21 AM |
|   | R    | ISC                      | Integriti Security       | LK10    | Pre Assigned. 10            | 11/11/2016 9:54:21 AM |

11. 8. Edit the SLAM's Reader 1 and change the Reader Purpose to Access Locker/Locker bank. Then Assign the Pre-Assigned Locker bank to the Reader.

| Reader Purpose | Access Locker / Locker Bank |   | •    |
|----------------|-----------------------------|---|------|
| Location       | (None)                      |   | •    |
| Keypad Area    |                             | × |      |
| Locker / Bank  | R Pre Assigned              | × | •••• |

As a final step, assign the Locker bank to the Users Permission structure.

## **LOCKER OVERRIDE:**

In the event that a Dynamic Locker needs to be unlocked by another User for example the card was lost, a Locker Override Card could be created and given to a staff member.

 $\checkmark$ 

.....

The Dynamic Locker Override option is in the Menu Group – Access control settings

Dynamic Locker Override

If a User override unlocks a Locker the following message is logged:

ISC

5/11/2016 12:47:33 PM

Locker Bank 1.1 in Locker Bank 1 deallocated from Installer by Master

## SOFTWARE INTERACTION FEATURES:

Whilst locked the Software will display who that Locker is assigned to. (Dynamic Modes only)

| R           | ISC                                                                                                    | Integriti Sec | urity  | LK1 | Locker Bank 1.1       | 5/11/2016 12:21:25 PM                 | Installer         | Installer      |  |
|-------------|----------------------------------------------------------------------------------------------------|---------------|--------|-----|-----------------------|---------------------------------------|-------------------|----------------|--|
| Wh          | When the Locker is unlocked, the Locker will have a status of Available                                                                      |               |        |     |                       |                                       |                   |                |  |
| R           | ISC                                                                                                    | Integriti Sec | curity | LK1 | Locker Bank 1.1       | 5/11/2016 12:21:25 PM                 | Installer         | Available      |  |
| If a<br>mes | If a User with permission to the same Bank attempts a badge at the already allocated Locker, they will be denied with the following message: |               |        |     |                       |                                       |                   |                |  |
| 5/1         | 1/2016 12:27:53 F                                                                                                    | PM I          | SC     |     | Master Card Access at | <i01:rdr01> into Locker</i01:rdr01>   | Bank 1.1 Denied - | Different User |  |
| lf th       | If the User attempts to access a 2nd Locker within the same Bank they will be denied, the following message will be logged:                  |               |        |     |                       |                                       |                   |                |  |
| 5/1         | 1/2016 1:04:46 PI                                                                                                    | M I           | ISC    |     | Installer Card Access | at <i01:rdr02> into Locke</i01:rdr02> | r Bank 1.2 Denied | - Same User    |  |
| If a        | If a user badges a Locker they don't have permission to they get denied, the following message is logged:                                    |               |        |     |                       |                                       |                   |                |  |
|             |                                                                                                    |               |        |     |                       |                                       |                   |                |  |

5/11/2016 12:35:59 PM ISC Installer Card Access at <I01:Rdr01> into Locker Bank 1.1 Denied - No Permission

## **LOCKER CONTROL:**

Right Clicking a Locker has 4 different commands available:

|   | COMMAND                 | OUTCOME                                                                                                    |
|---|-------------------------|----------------------------------------------------------------------------------------------------|
| R | Toggle Open / Close     | Toggles the Locker State and de-allocates the associated User                                                   |
| R | Open / Deallocate       | Unlocks the Locker and de-allocates the associated User                                                         |
| R | Lock & Disable          | If available the Locker will be locked and disabled                                                             |
| R | Lock & Allocate to User | If available the Locker will be locked and assigned to a User who has the locker bank within their permissions. |

Right Clicking Locker bank has 2 Commands

|       | COMMAND             |             | OUTCOME                                                       |
|-------|---------------------|-------------|---------------------------------------------------------------|
| $\Re$ | Auto-Name Lockers   | Auxiliaries | Names the associated Auxiliaries according to the Locker name |
| R     | Bulk Create Lockers |             | Launches the Locker Wizard                                    |

## SIFER READER FEEDBACK:

When using Sifer Readers, there is a Reader feedback option to show the state of an Associated Locker. The Small LED on the Sifer Reader will be red whilst the Locker is locked and green when it is unlocked.

| 🖯 Readers          |                                                                    |   |
|--------------------|--------------------------------------------------------------------|---|
| 🗆 Reader 1         | SIFER SIFER                                                        | - |
| Serial Number      | 1444                                                               |   |
| Volume             | 255                                                                |   |
| Maximum Brightness | 255                                                                |   |
| Feedback Mode      | Show the open/locked state of the door associated with this reader | ÷ |
| Main Led Colour    | Cyan                                                               | - |